#### General

#### Instruction Manual Beamer Control L2|01 Room 77

- **1.** If the display of the control panel is black, please touch the display with your finger. After ca. 5 seconds, the display is then active.
- You can now control both beamers separately. By selecting the respective ON/OFF button. Switch the beamer you want on or off..
  Please check that the beamers can only be switched on or off one after the other with a delay.
- **3.** If at least one beamer is switched on, select the respective source input for its control. Es stehen folgende Funktionen zu Verfügung:
  - int. PC : Local PC

- ext. VGA : VGA-port for external device

- ext. HDMI : HDMI-portfor external device

You can control the beamers separately by tapping the respective source input. Please note here that for technical reasons there may be a brief flickering of the display (duration approx. 10 sec.) because the input sources are synchronized..

**4.** To create a freeze image during operation of both beamers, tap the FREEZE key. The image of the projector is frozen. On the other beamer you can now continue your presentation. Tap the FREEZE button again to release the function.

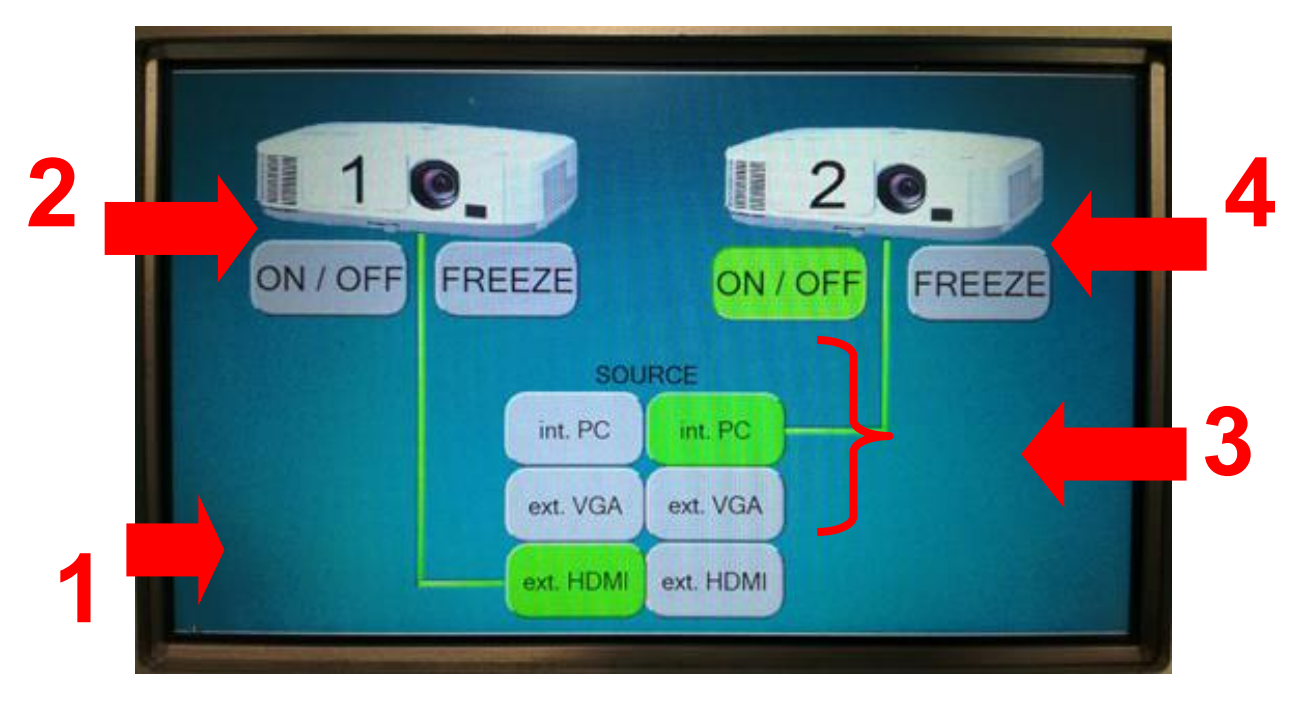

## Instruction Manual Beamer Control L2|01 Room 77

- 1.power connection(220Volt/16A)
- 2. intern PC (ON/OFF switch)
- 3. VGA connector (external sources)
- 4. HDMI connector (external sources)
- 5. audio system (ON/OFF switch)
- 6. volume control
- 7. audio input (jack)
- - 8.local PC (USB port)

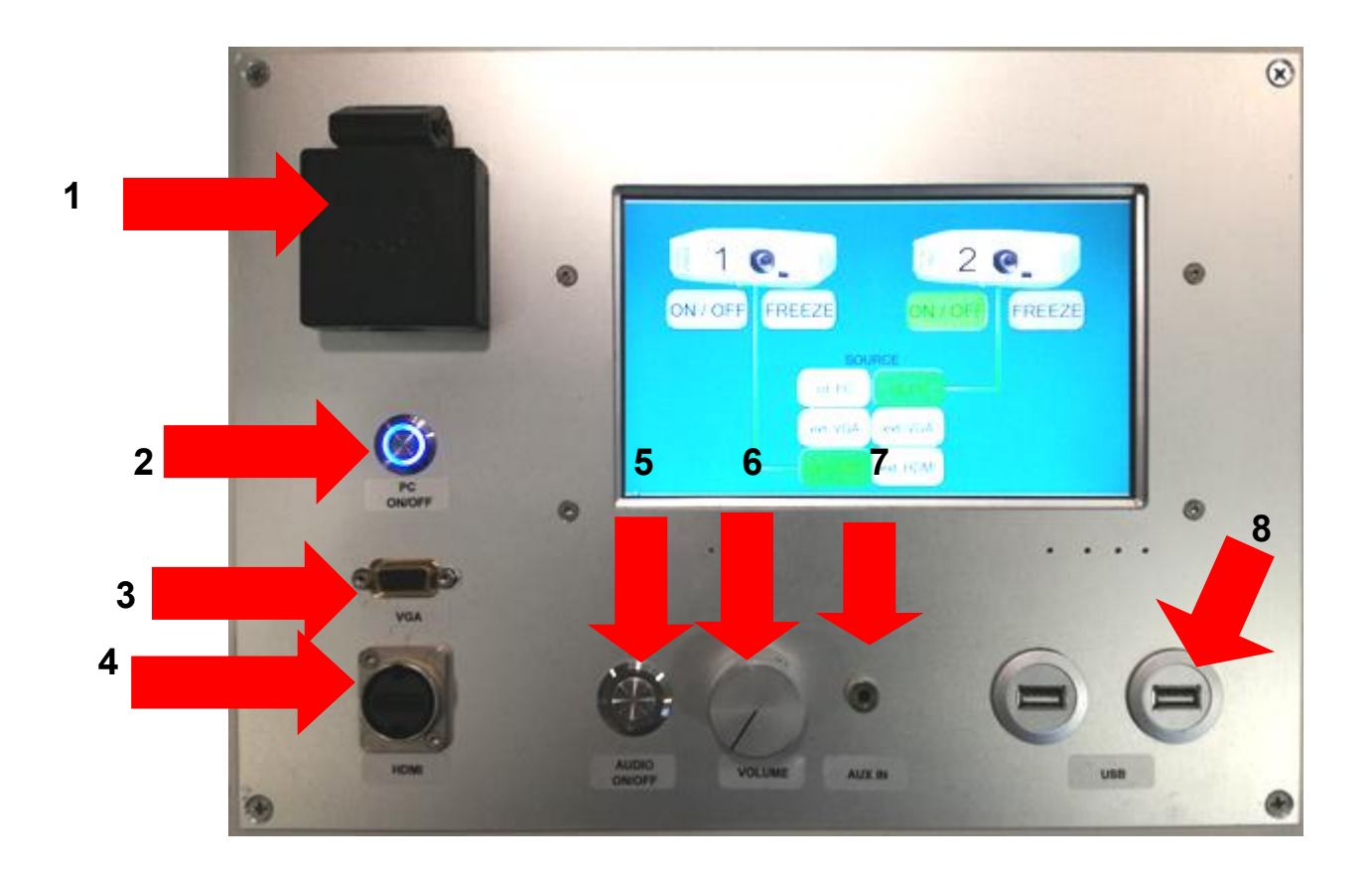

# Local PC

- 1. Turn on the Beamer and the Local PC
- 2. Make sure that "Source" is set to "int PC".

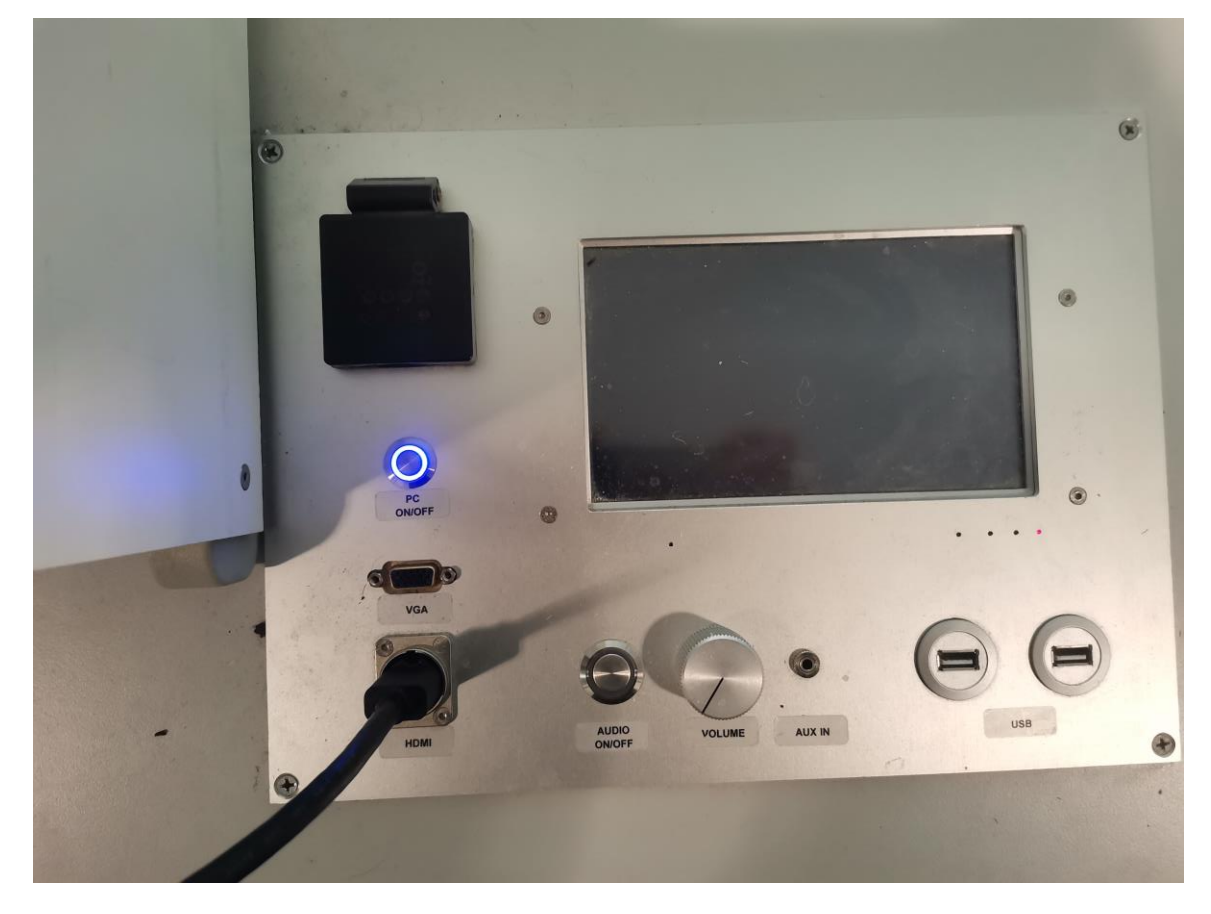

#### 3. now start OBS Studio

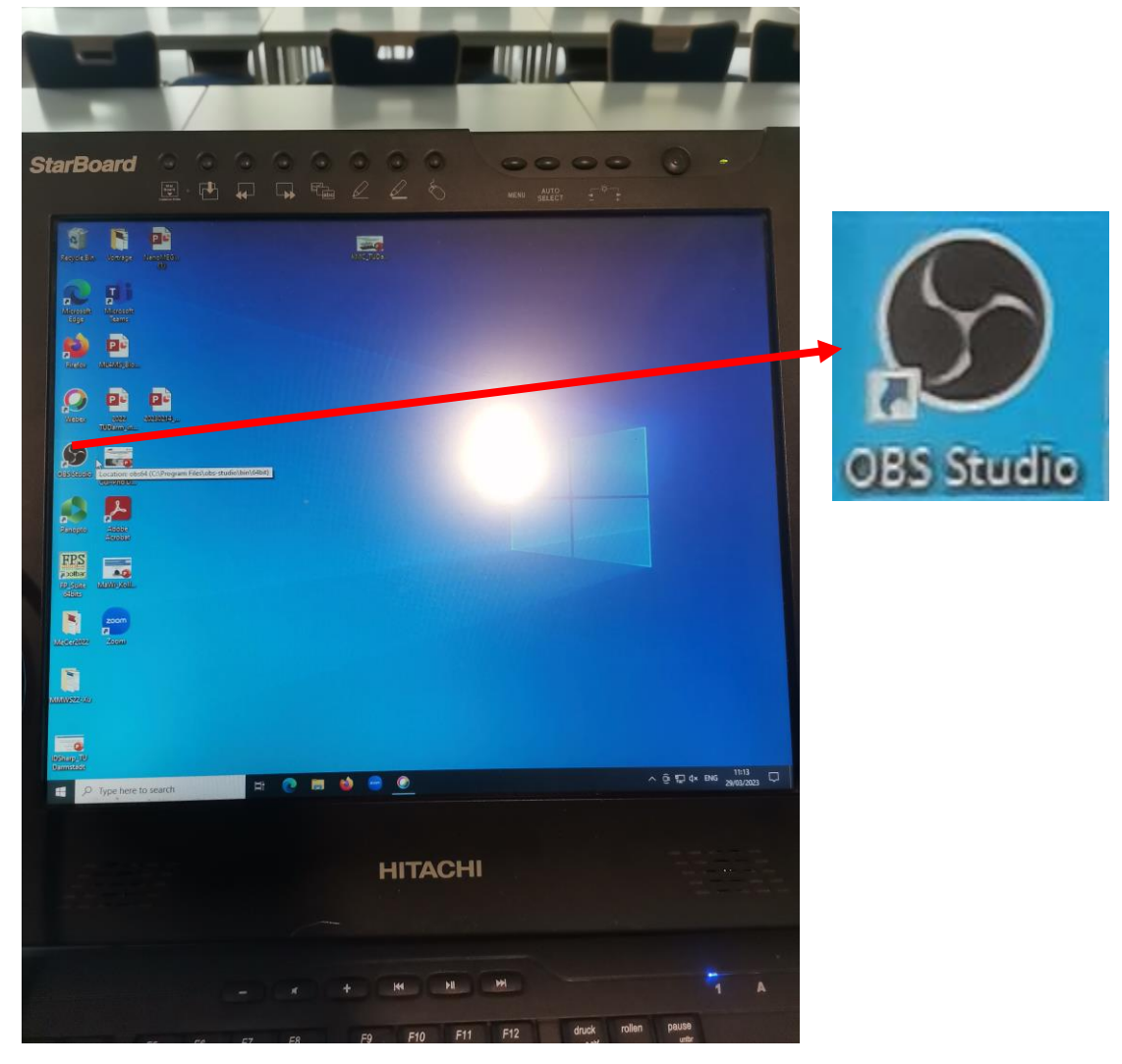

4. In OBS Studio, click on the "Start Virtual Camera" button on the right.

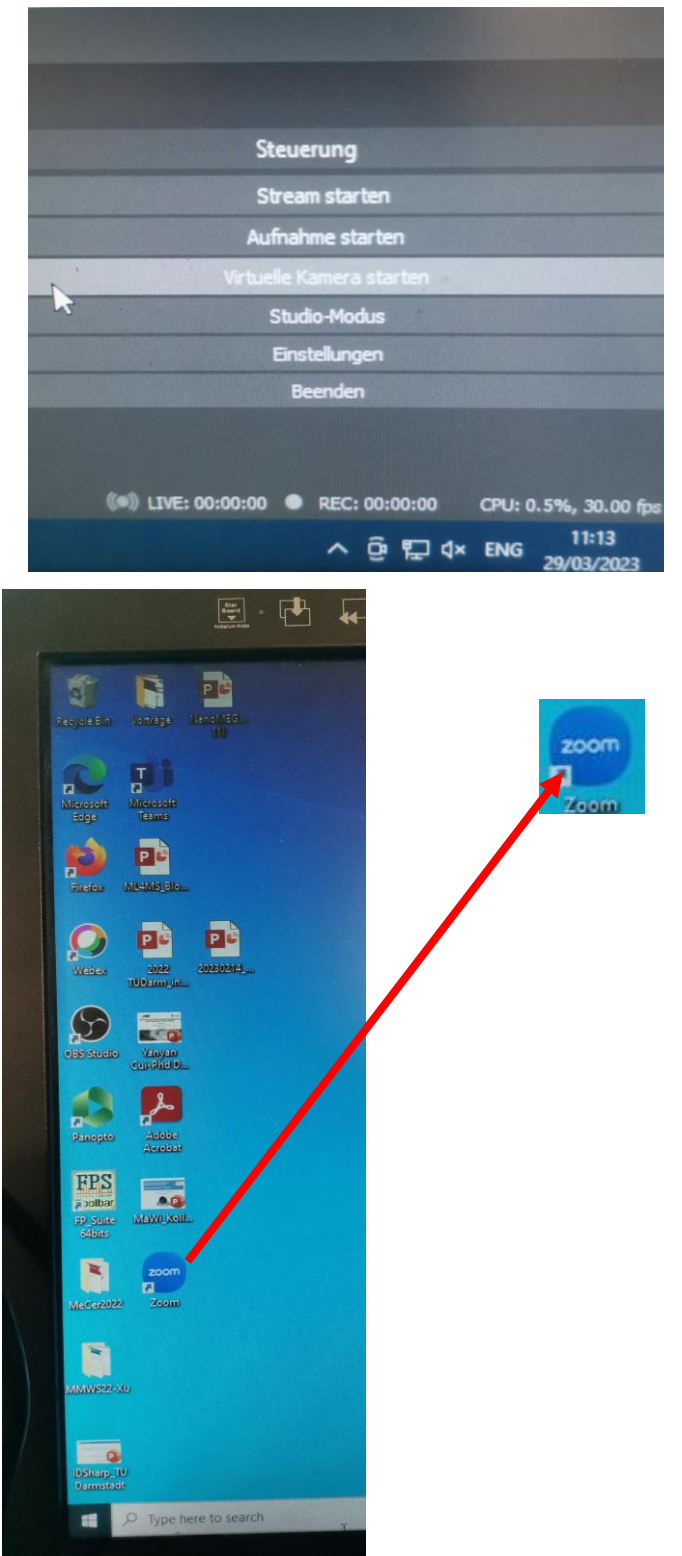

5. Switch back to the desktop (without closing OBS Studio) and start Zoom. Sign in and join the meeting.

In the audio and video settings, check that "Echo Chanelling Speakerphone (2- Devio SCR USB Audio)" and "OBS Virtual Camera" are selected.

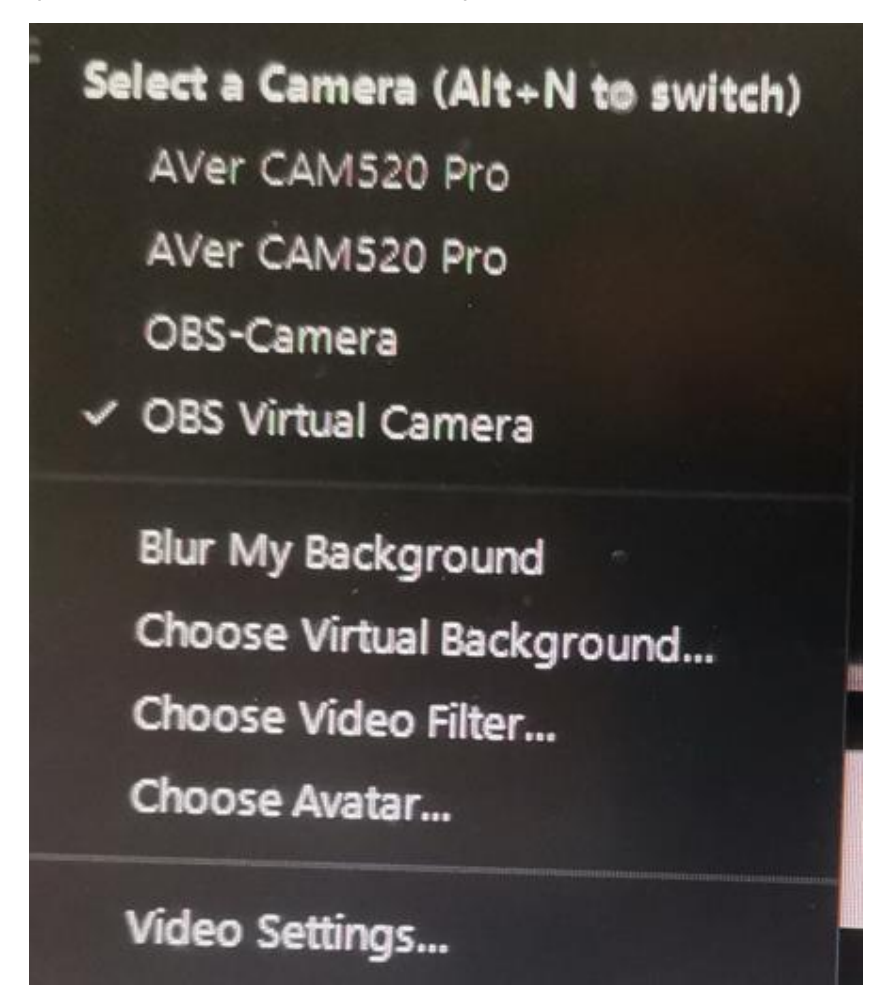

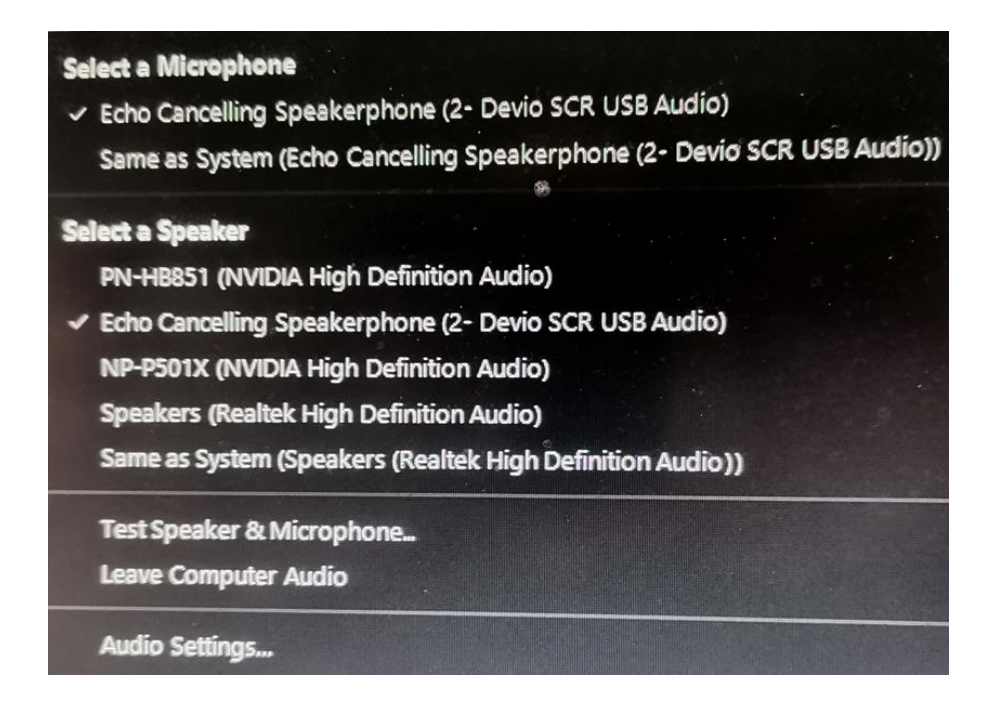

Now share your screen

#### This is how you share your screen:

Click on '' share screen ''.

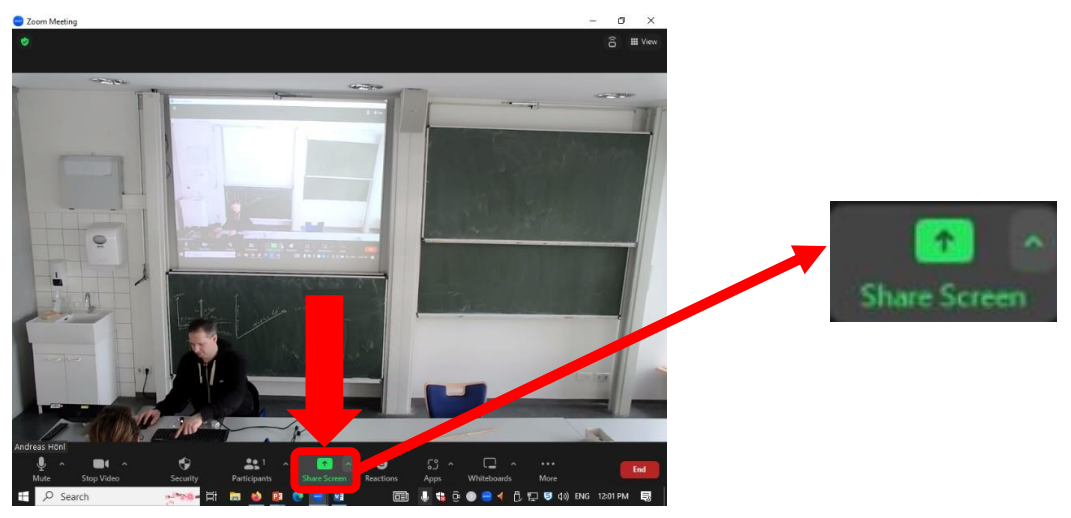

Select''screen''.

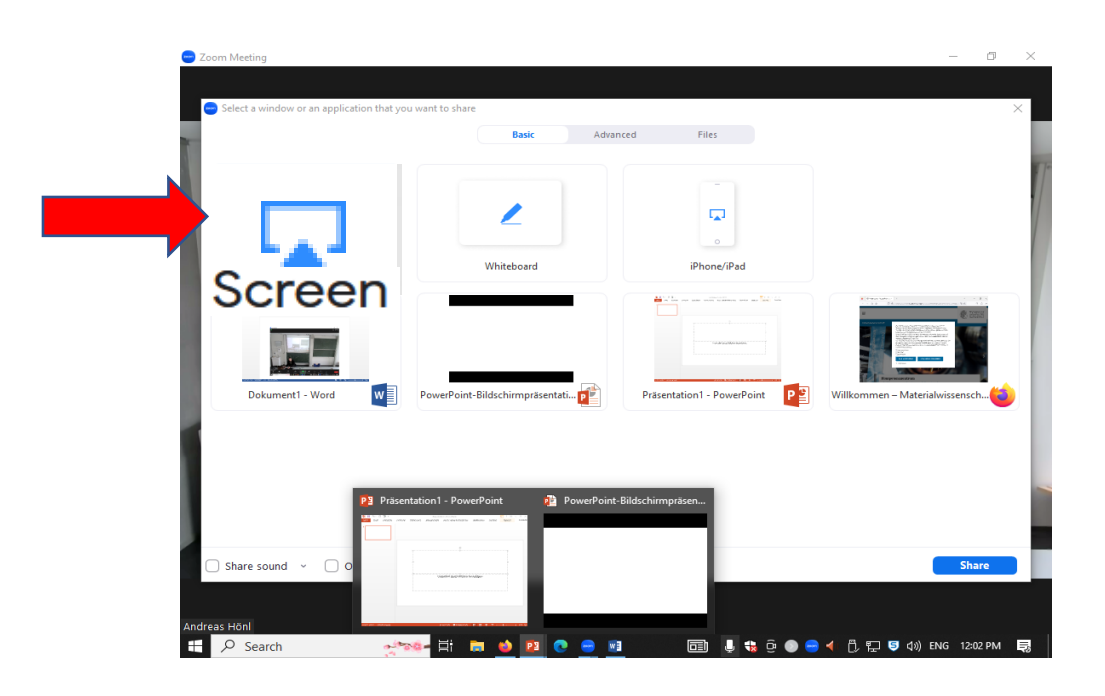

Now start PowerPoint (without closing Zoom or OBS Studio) and open your presentation and start the presentation (F5).

## video conference system (external Notebook)

If the display of the control panel is black, please tap the display with your finger. After approx 5 seconds, the display is then active.

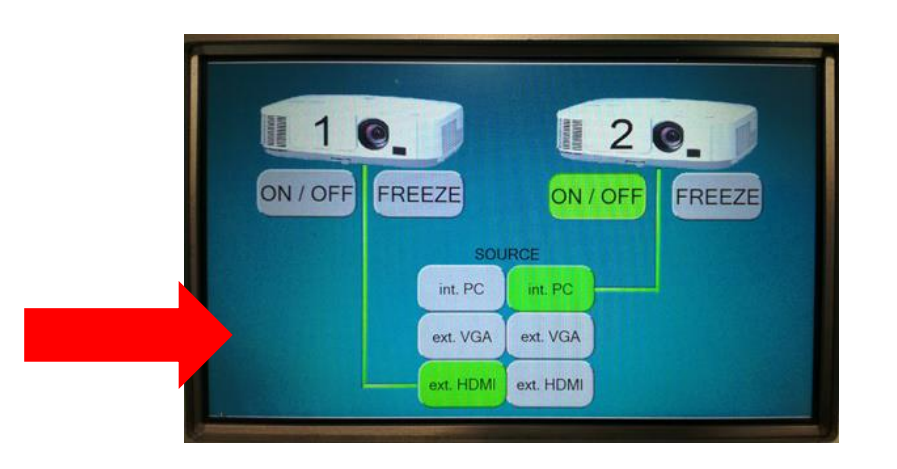

Now connect your notebook with a HDMI or a VGA cable to the console (depending on which one you need).

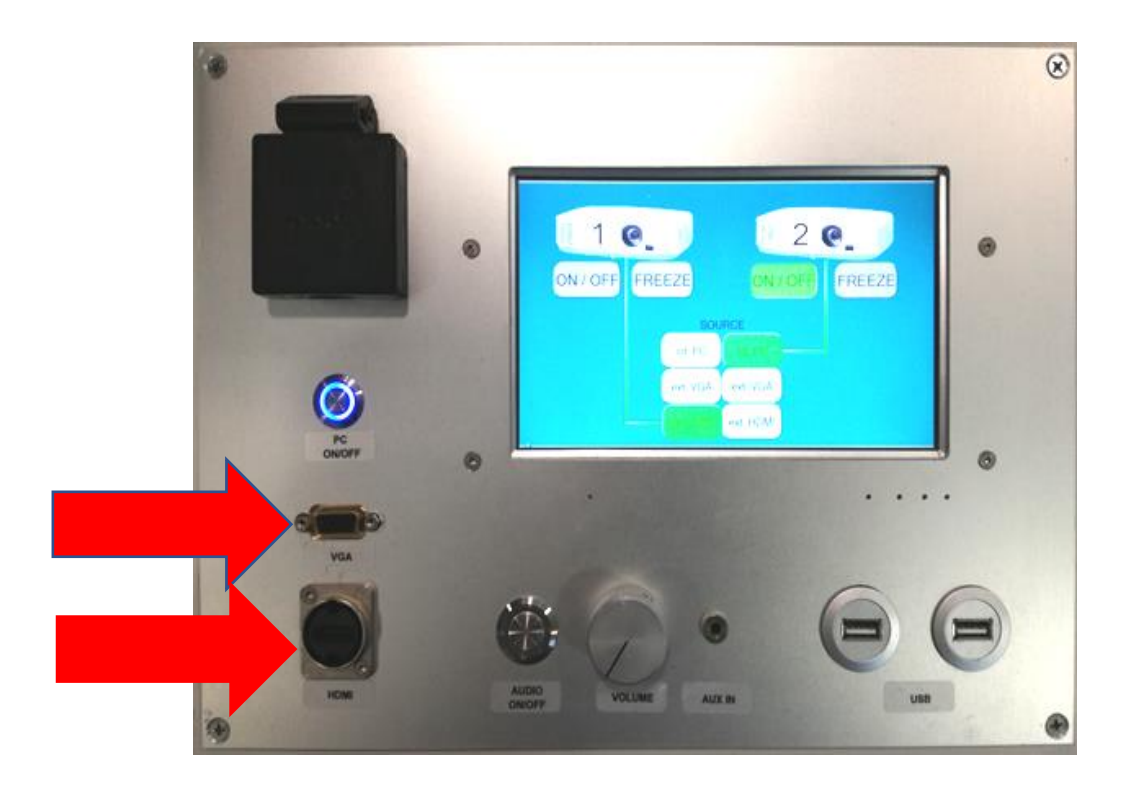

With the "ON/OFF" button on the control panel you can switch the desired projector on or off

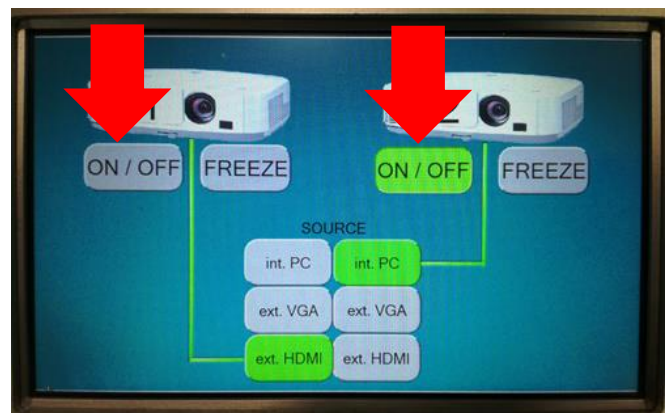

Make sure that the projector you have switched on is set to "HDMI ext" or "VGA ext".

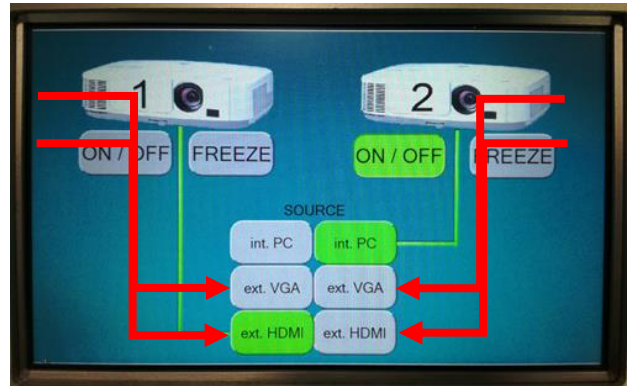

Now start Zoom, log in and join the meeting

Now share your screen.

### This is how you share your screen

select ''screen''.

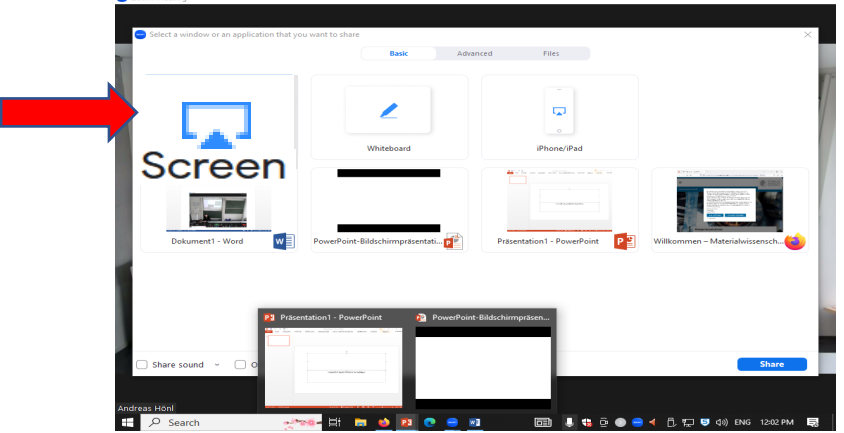

Click on '' share screen ''.

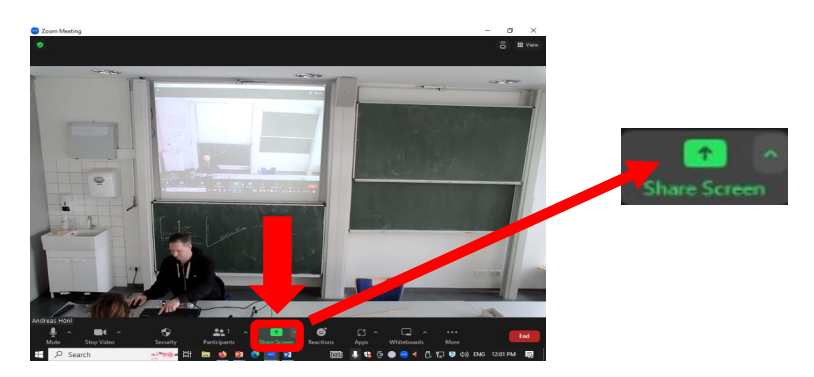

Now start PowerPoint (without closing Zoom or OBS Studio) and open your presentation and start the presentation (F5).